## Faturamento - Fr. de Loja

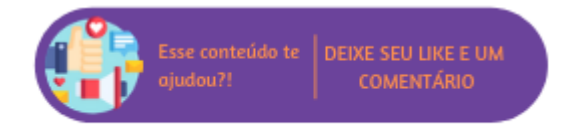

| Modelo carnê/vale-compras                                                                                                    |                                                             |                                                                                                    |  |  |  |  |
|----------------------------------------------------------------------------------------------------|-------------------------------------------------------------|----------------------------------------------------------------------------------------------------|--|--|--|--|
| No Microvix POS é possível trabalhar com o "M<br>– Fr. de Loja > Grupo Pré-Venda e selecionar c                                                                       | Modelo 16" para a rotina de impressão de carné<br>o modelo. | ès em impressoras Argox. No entanto, para utilizá-lo é necessário acessar Empresa > Parâmetros Globais > Faturamento             |  |  |  |  |
|                                                                                                    |                                                             |                                                                                                    |  |  |  |  |
|                                                                                                    |                                                             | Modelo 16 🔹                                                                                                    |  |  |  |  |
| Mode                                                                                                    | elo carnê/vale-compras:                                     | <ul> <li>É recomendável a configuração dos campos para este tipo<br/>de modelo de carnê. Clique aqui para configurar.</li> </ul> |  |  |  |  |
|                                                                                                    |                                                             | Modelo carnê/vale-compras                                                                                                    |  |  |  |  |
| O sistema exibirá uma mensagem recomendando que sejam configurados os campos do carnê, ao clicar no link disponível, será exibida a página para definição dos campos. |                                                             |                                                                                                    |  |  |  |  |
|                                                                                                    |                                                             |                                                                                                    |  |  |  |  |
|                                                                                                    |                                                             |                                                                                                    |  |  |  |  |
|                                                                                                    |                                                             |                                                                                                    |  |  |  |  |
|                                                                                                    |                                                             |                                                                                                    |  |  |  |  |
|                                                                                                    |                                                             |                                                                                                    |  |  |  |  |

| Configurar modelo 16                                                                                                    | 6 - Argox ajustável                                                                                                    |                                                                                                    |
|----------------------------------------------------------------------------------------------------|----------------------------------------------------------------------------------------------------|----------------------------------------------------------------------------------------------------|
| Imprimir                                                                                                    | <ul> <li>Saldo para novas compras</li> <li>Juros diários</li> </ul>                                                                                                    |                                                                                                    |
| Observação                                                                                                    | Percentual de muita     Fonte Pequena     Pelo atraso no pagamento haverá cobrança     de muita 2000 (deia pagamento haverá cobrança                                             | <ul> <li>Ao final de cada linha pressionar</li> <li>ENTER para que e territe figue</li> </ul>                    |
|                                                                                                    | valor das mesmas acrescidas dos juros de mora                                                                                                    | dentro da margem de 8<br>centimetros                                                                             |
| Termos de contrato                                                                                                    | Fonte Pequena       Inserir Tags         EU, [nome_cliente].         SOB AS PENAS DE LEI, RECONHEÇO A DÍVIDA         DE R\$ [total_parcelado]         FINANCIADA DE ACORDO COM   | Ao final de cada linha pressionar<br><b>ENTER</b> para que o texto fique<br>dentro da margem de 8<br>centimetros |
|                                                                                                    |                                                                                                    | Voltar Salvar alterações                                                                                         |
|                                                                                                    | Configurar modelo                                                                                                    |                                                                                                    |
| No grupo " <b>Imprimir</b> " serão exibidos os campos:<br>• Saldo para novas compras: quando marcado a<br>• Juros diários: quando marcado apresentará o va<br>• Percentual de multa: quando marcado apresenta | presentará no carnê o saldo que o cliente ainda dispõe para futuras compra<br>alor dos juros diários que a empresa tem definidos;<br>ará o valor da multa definido pela empresa. | as;                                                                                                    |
| No grupo " <b>Observação</b> " pode ser informado o texto que co<br>No grupo " <b>Termos de contrato</b> " pode ser informado o tex                                                                           | onterá observações a respeito do carnê de pagamento, com a possibilidade<br>to correspondente ao contrato e as tags que serão substituídas pelos valor                           | e de definir o tamanho da fonte para impressão.<br>es.                                                           |
|                                                                                                    |                                                                                                    |                                                                                                    |

- Total parcelado;
- Total parcelo por extenso;
- Valor da parcela;
- Quantidade de parcelas;
  Número do documento;
- Data da venda;
- Nome do cliente;
- Documento do cliente.

 $\odot$ Dica

Os textos correspondentes a observação e termos de contrato devem conter no final um "Enter" para que fiquem dentro da margem de oito centímetros.

## Mensagem promocional

Este parâmetro irá definir a mensagem promocional exibida na impressão do cupom fiscal nos tipos de emissões PAF ECF, NFC-e e SAT.

Mensagem promocional

(Mensagem que será impressa ao final do cupom fiscal. Obs:O Limite de 250 caracteres da Mensagem promocional impresso no Cupom Fiscal, varia de acordo com a Configuração da Impressora Fiscal.)

÷,

Através deste parâmetro será possível realizar as configurações necessárias para operações de troca fácil ou troca nacional.

- Série para entrada: deve selecionar o número da série para entrada em operações de troca;
  Natureza de Operação para Troca Nacional: deve ser selecionara a natureza de operação para realizar a troca nacional.
  Troca Oriunda de outros PDVS Gera NF Devolução:
- Utiliza rotina de adaptação;
- Motivo de devolução para identificar troca em período de adaptação;
  Prazo de adaptação (dias);
  Setor participantes;

| Troca Fácil                                                            |                                                                                |
|------------------------------------------------------------------------|--------------------------------------------------------------------------------|
| Série para entrada:                                                    | 103 ~                                                                          |
| Natureza de Operação para Troca Nacional:                              | [E] ENTRADA - TROCA NACIONA $$                                                 |
| Troca Oriunda de outros PDVS - Gera NF Devolução                       |                                                                                |
| Utiliza rotina de adaptação                                            |                                                                                |
| Motivo de devolução para identificar<br>troca em período de adaptação: | 15 DIAS DE ADAPTAÇÃO (2) 🔻                                                     |
| Prazo de adaptação (dias):                                             | 31                                                                             |
| Setor participantes:                                                   | Ação Promocional (66)<br>ACESSÓRIOS (4)<br>AcessóriosB (42)<br>AVIAMENTOS (10) |

Parâmetro de troca fácil

j,

## Mota

Este grupo de parâmetros poderá ser visualizado quando o Troca Fácil estiver habilitado.

## Plano de pagamento - Devolução de Venda

Neste parâmetro o usuário poderá os planos de pagamento que estarão disponíveis para as operações de operações de vendas. Os planos definidos no parâmetro serão impactados nas seguintes rotinas:

- Devolução de Venda (Faturamento > Nota Fiscal > Devolução de Venda) mostrará somente aquilo que foi selecionado, desde que seja escolhida a Natureza de Operação "Devolução";
  Emissão de Nota Fiscal (Faturamento > Emissão de Nota Fiscal) mostrará somente aquilo que foi selecionado, desde que seja escolhida a Natureza de Operação "Devolução";
  Devolução de Venda no POS, mostrará somente aquilo que foi selecionado, desde que seja escolhida a Natureza de Operação "Devolução";

| Plano de pagamento - Devolução de Venda: | Selecione o plano<br>DINHEIRO (1)<br>DINHEIRO COM DESCONTO (138<br>FIDELIDADECASHBACK (1589) | (Plano de pagamento para operação de devolução de venda.<br>OBS: Esse parâmetro será aplicado nas rotinas localizadas em<br>Faturamento > Nota Fiscal > Devolução de Venda; Faturament<br>Emissão de Nota, e POS Microvix em > Gerencial > Devolução d<br>Venda. Parâmetro configurado por portal OS 179388) |
|------------------------------------------|----------------------------------------------------------------------------------------------|----------------------------------------------------------------------------------------------------|
|------------------------------------------|----------------------------------------------------------------------------------------------|----------------------------------------------------------------------------------------------------|